# 3D Intermodulation Distortion Measurement AN8

Application Note of the KLIPPEL R&D (Document Revision 1.1)

### **FEATURES**

The modulation of a high frequency tone  $f_1$  (voice tone) and a low frequency tone  $f_2$  (bass tone) is measured by using the 3D Distortion Measurement module (DIS) of the KLIPPEL R&D SYSTEM. The amplitude of the summed and difference-tone components centered around the voice tone  $f_1$  shows the effect of all types of modulation (amplitude, phase and frequency modulation) and are expressed as  $2^{nd}$  and  $3^{rd}$  order modulation distortion according to IEC 60268. A series of measurements is performed to reveal the dependency of the distortion on frequency and the amplitude of the excitation stimulus. Intermodulation distortion is a critical symptom of motor nonlinearities represented by a nonlinear Bl(x), L<sub>e</sub>(x) and nonlinearities in the acoustical radiation (Doppler effect).

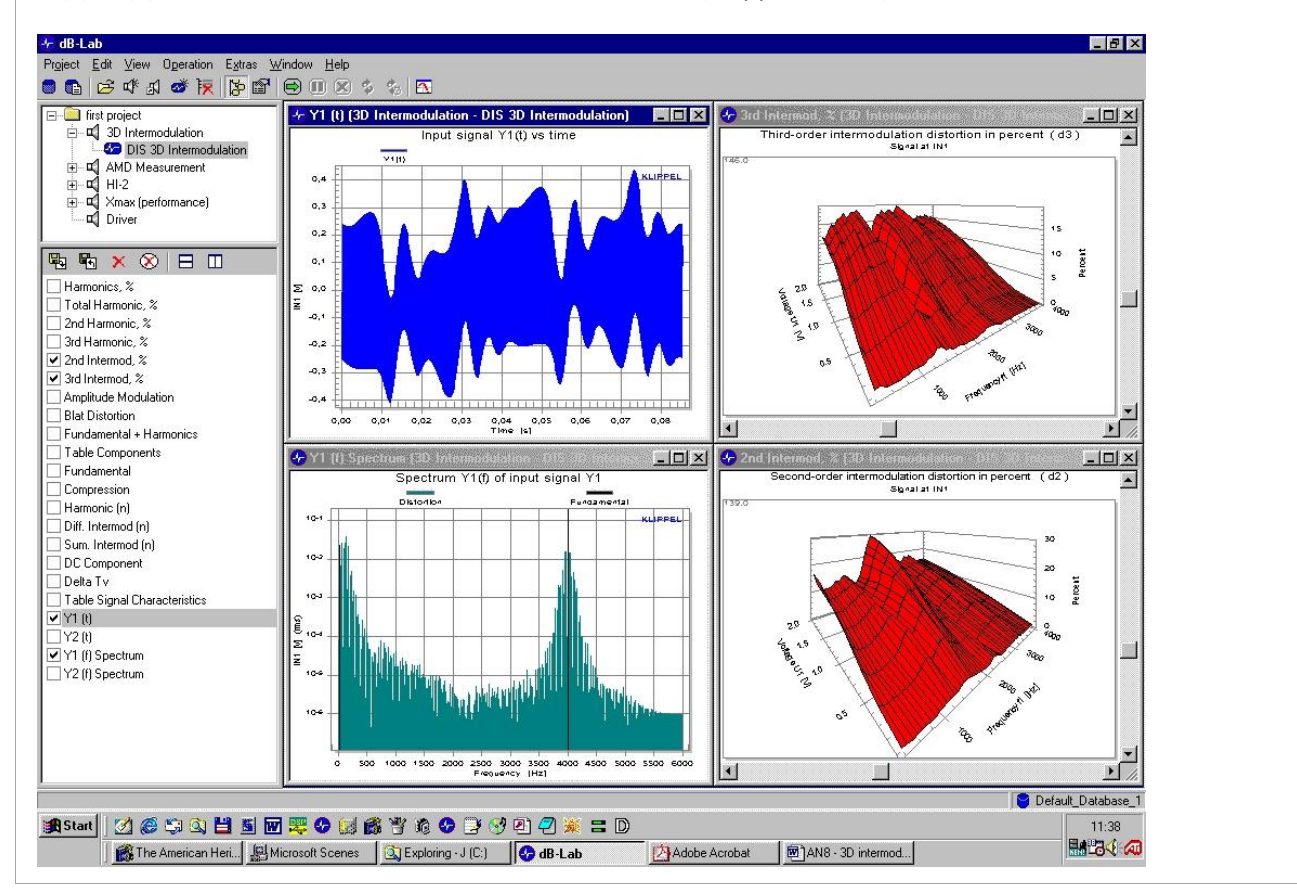

#### **CONTENTS:**

| 1 | Method of Measurement                                                    | . 2 |
|---|--------------------------------------------------------------------------|-----|
| 2 | Using 3D Distortion Measurement (DIS)                                    | . 2 |
| 3 | Relationship between speaker nonlinearity and intermodulation distortion | 3   |
| 4 | Setup Parameters for the DIS Module                                      | 3   |
| 5 | Example                                                                  | 3   |
| 6 | More Information                                                         | 5   |

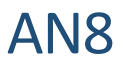

### **1** Method of Measurement

| Excitation Signal        | Two sources of sinusoidal signals (voice tone + bass tone) with an amplitude ratio $U_1:U_2=1:4$ and with a frequency range of $f_1: f_2 > 8: 1$ shall be connected to the terminals of the loudspeaker and varied versus frequency and amplitude.<br><u>Amplitude Sweep:</u><br>A series of measurements is performed while varying the amplitude in nu points spaced linearly or logarithmically between starting amplitude $U_{start}$ and end amplitude $U_{end}$ .<br><u>Frequency Sweep:</u><br>A series of measurements is performed while varying the frequency in nf points spaced linearly or logarithmically between starting frequency $f_{start}$ and end frequency $f_{end}$ .<br><i>For example:</i><br><u>voice tone <math>f_1:</math></u><br>$U_{start} = 0.1 V rms$ , $U_{end} = 2 V rms$ (8 points linear spaced)<br>$f_{start} = 300 Hz$ (> 8* $f_s$ ), $f_{end} = 4  kHz$ (50 points linearly spaced)<br><u>bass tone:</u><br>$U_2 = 4*U_1$ , $f_2 = 20  Hz$ |
|--------------------------|----------------------------------------------------------------------------------------------------|
| Loudspeaker<br>Setup     | The loudspeaker shall be brought under free-field or half-space free-field condition. The measurement is taken 1 meter from the speaker (on axis).                                                                                                    |
| Modulation<br>Distortion | Exciting with a two-tone signal the loudspeaker produces modulation distortion caused<br>by amplitude and phase (frequency) modulation. Both modulations will produce<br>difference intermodulation components at frequencies $f_1 - (n-1)f_2$ and summed-tone<br>intermodulation distortion $f_1+(n-1)f_2$ of n <sup>th</sup> -order centered around the voice tone $f_1$ . The<br>IEC standard 60268 defines the second-order modulation distortion<br>$d_2 = \frac{P(f_1 - f_2) + P(f_1 + f_2)}{P(f_1)} *100\%$<br>and the third-order modulation distortion<br>$d_3 = \frac{P(f_1 - 2f_2) + P(f_1 + 2f_2)}{P(f_1)} *100\%$ in percent.<br>(Note: These formulas state f_2 as base tone, in contrast to IEC 60268, where f_1 is used as base tone.)                                                                                                    |

## 2 Using 3D Distortion Measurement (DIS)

| Requirements                             | <ul> <li>The following hardware and software is required:</li> <li>Distortion Analyzer + PC</li> <li>Software module 3D Distortion Measurement (DIS) + dB-Lab</li> <li>Microphone</li> </ul>                                                                                         |
|------------------------------------------|----------------------------------------------------------------------------------------------------|
| Setup<br>Don't forget<br>ear protection! | Connect the microphone to the input IN1 at the rear side of the Distortion Analyzer. Set the speaker in the approved environment and connect the terminals with SPEAKER 1. Connect the power amplifier between OUT1 and connector AMPLIFIER.                                         |
| Preparation                              | <ol> <li>Create a new object</li> <li>Add a new DIS operation, based on the "DIS 3D Intermodulation AN8" template.</li> </ol>                                                                                                    |
| Measurement                              | <ol> <li>Start the measurement "DIS 3D Intermodulation AN8"</li> <li>Open the windows 2<sup>nd</sup> Intermod, % and 3<sup>rd</sup> Intermod, %</li> <li>Open property page DISPLAY and select 2D or 3D as graph plot style</li> <li>Print the results or create a report</li> </ol> |

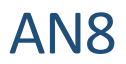

# **3** Relationship between speaker nonlinearity and intermodulation distortion

| Nonlinearity                                        | Distortion<br>Measure            | Critical<br>Frequency<br>Range  | Input/ Output Amplitude RATIO |                      |                     |
|-----------------------------------------------------|----------------------------------|---------------------------------|-------------------------------|----------------------|---------------------|
|                                                     |                                  |                                 | X << X <sub>max</sub>         | x < X <sub>max</sub> | $x \approx X_{max}$ |
| offset of coil in equal-<br>length configuration    | d <sub>2</sub> (f <sub>1</sub> ) | f <sub>2</sub> <f<sub>s</f<sub> | regular                       | compression          | compression         |
|                                                     |                                  | $f_2\approx f_s$                | regular                       | regular              | regular             |
|                                                     |                                  | f <sub>2</sub> >f <sub>s</sub>  | regular                       | expansion            | expansion           |
| symmetrical Bl(x) in equal-<br>length configuration | d <sub>3</sub> (f <sub>1</sub> ) |                                 | regular                       | regular              | compression         |
| symmetrical Bl(x) due long coil overhang            | d <sub>3</sub> (f <sub>1</sub> ) |                                 | negligible<br>distortion      | expansion            | compression         |
| inductance asymmetry                                | d2(f1)                           |                                 | regular                       | regular              | regular             |

### 4 Setup Parameters for the DIS Module

| Template        | Create a new Object, using the operation template <b>DIS 3D Intermodulation AN8</b> in dB-Lab. If this database is not available, you may generate measurements based on the general DIS module. You may also modify the setup parameters according to your needs.                                                                                                    |
|-----------------|----------------------------------------------------------------------------------------------------|
| Default Setting | <ol> <li>Open the property page Stimulus.<br/>Select mode Intermodulations (f1).<br/>Switch on Voltage Sweep.<br/>Set Ustart to 0.1 V rms and Uend to 2 V rms.<br/>Set U2/U1 to 12 dB.<br/>Switch on the Frequency Sweep with 50 points spaced logarithmically between<br/>400 Hz and 4 kHz.<br/>Set frequency of the bass tone to f2 = 20 Hz. Set additional excitation time to 0.01 s.</li> <li>Open property page <i>Protection</i>. Disable Monitoring and any protection.</li> <li>Open property page Input. Select IN 1 (Mic) in group Y1. Switch off the second<br/>channel (group Y2).</li> <li>Open property page Display. Select Signal at IN1 as State signal.</li> </ol> |

### 5 Example

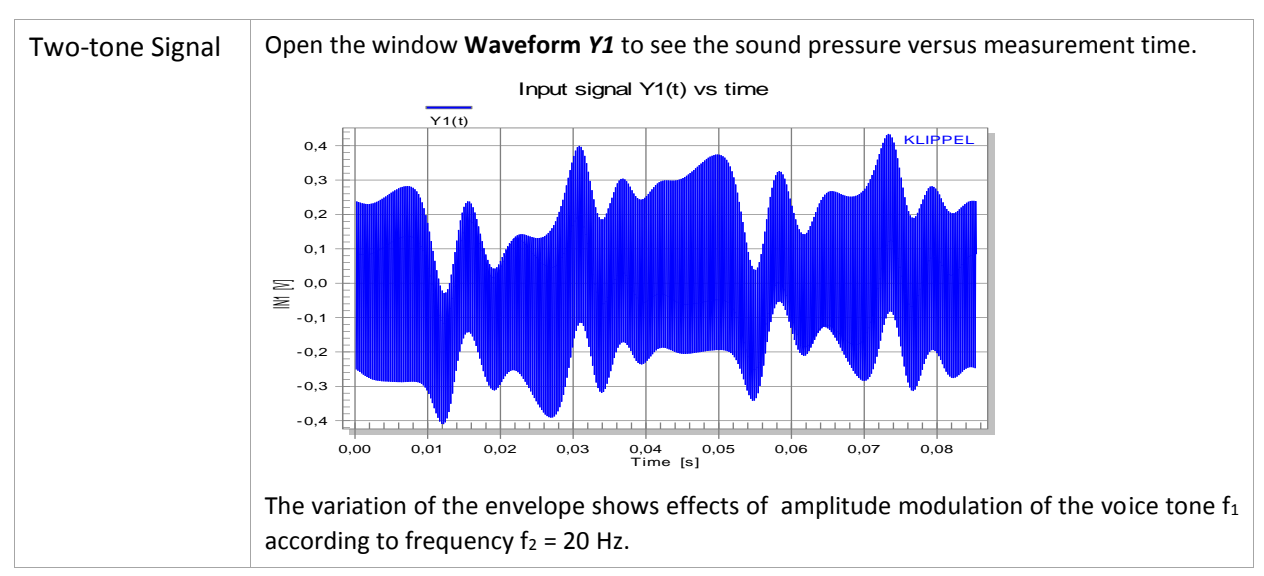

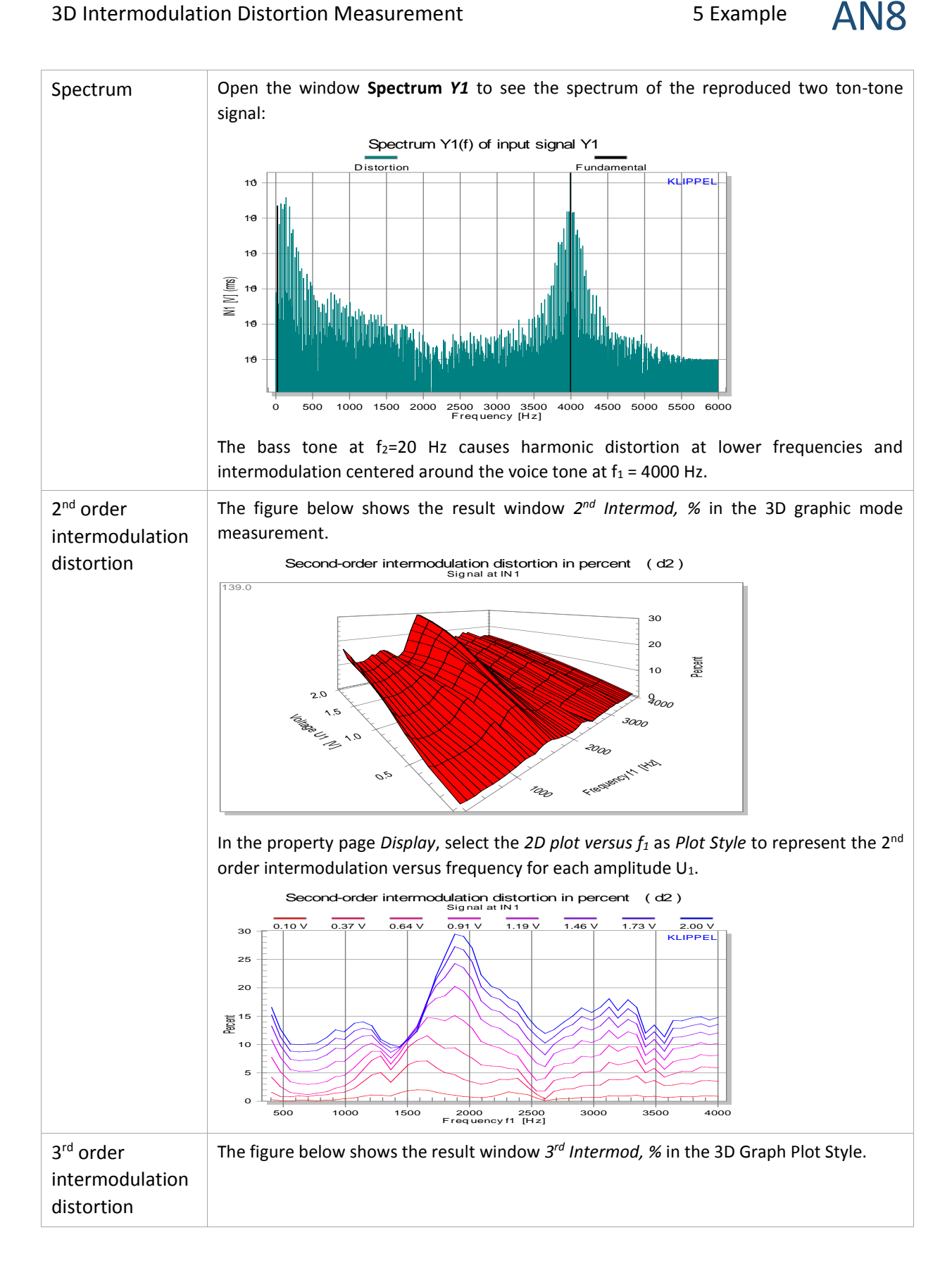

5 Example

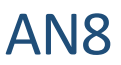

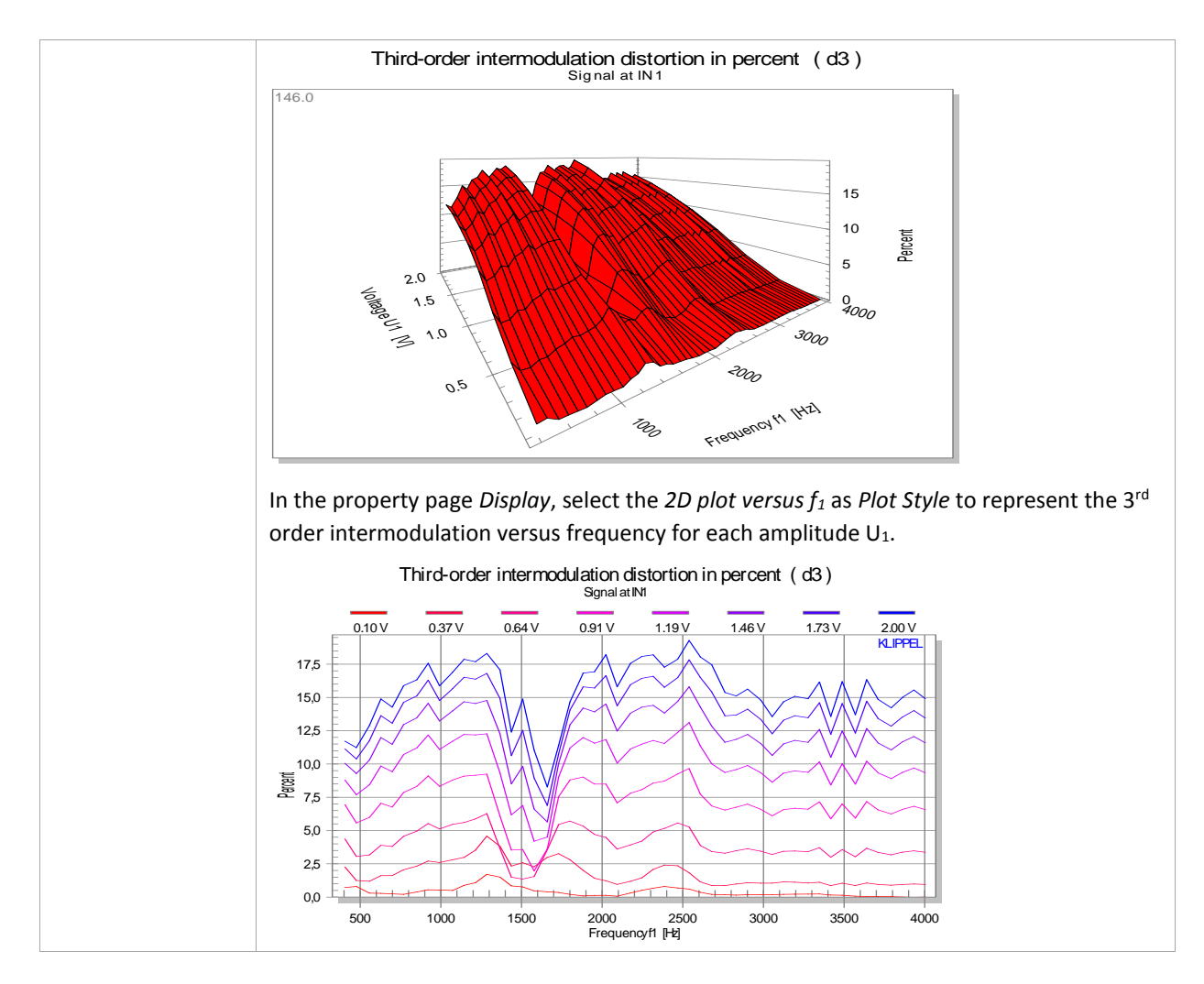

### 6 More Information

| <b>Related Application</b> | "Multi-tone Distortion Measurement", Application Note AN 16                                                                                                    |  |  |  |
|----------------------------|----------------------------------------------------------------------------------------------------|--|--|--|
| Notes                      | "3D Harmonic Distortion Measurement", Application Note AN 9 "Measurement of Amplitude Modulation Distortion", Application Note AN 10                                                                                                    |  |  |  |
| Related Specification      | "DIS", S4                                                                                                    |  |  |  |
| Papers                     | W. Klippel, "Loudspeaker Nonlinearities – Causes, Parameters, Symptoms" preprint<br>#6584 presented at the 119th Convention of the Audio Engineering Society, 2006<br>October 6-8, San Francisco, USA<br>Updated version on http://www.klippel.de/know-how/literature/papers.html |  |  |  |
| Software                   | User Manual of KLIPPEL R&D SYSTEM.                                                                                                    |  |  |  |

### Find explanations for symbols at:

http://www.klippel.de/know-how/literature.html Last updated: 08.01.16

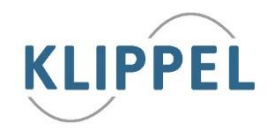